## ケンブリッジ大学出版局の Graded Readers は、 朗読音声ファイルを無料でダウンロードできます。

## ダウンロードした朗読音声ファイル (MP3) は、PC、タブレット、 スマートフォンなどでご利用いただけます。

※ Cambridge English Readers および Cambridge Experience Readers の朗読音声ファイルをタブレット・スマートフォンからダウンロードする場 合、ZIP ファイルを解凍するためのアプリが別途必要になります。

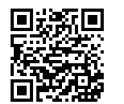

最初にケンブリッジ大学出版局のユーザー登録が必要で す。QRコードか下記アドレスからアクセスしてください。 https://www.cambridge.org/jp/cambridgeenglish

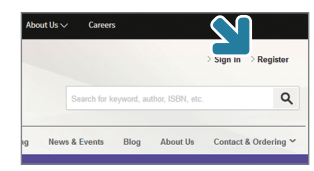

「Register」をクリック、画面に従っ て登録作業を行い、サインインして ください。

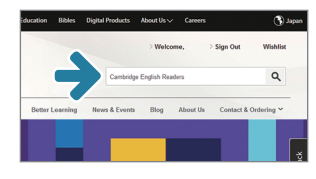

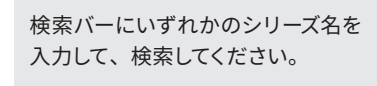

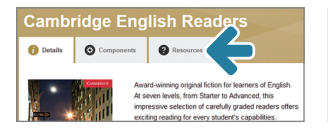

シリーズ名の下に並んだ三つのタブ のうち、「�Resources」のタブを 選択してください。

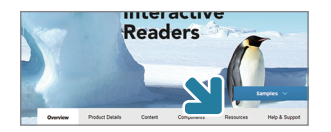

※ Cambridge Discovery Education Interactive Readers は画面が異なり ますが、選択するタブは同じです。

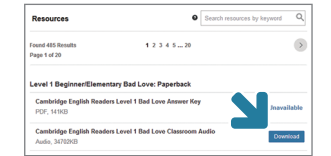

ご希望のタイトルの Audio を探し て、「Download」ボタンからファイ ルをダウンロードしてください。

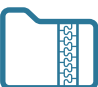

**Cambridge English Readers, Cambridge Experience Readers の場合** ダウンロードした ZIP ファイルを解凍してください。

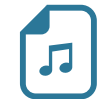

**Cambridge Discovery Education Interactive Readers の場合** 朗読音声ファイルがブラウザ上で直接再生されます。

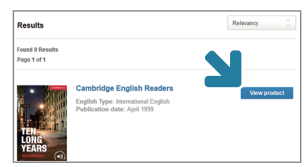

検索結果画面に表示されたシリーズ 名もしくは「View product」ボタン から、シリーズの詳細ページへ移動 してください。

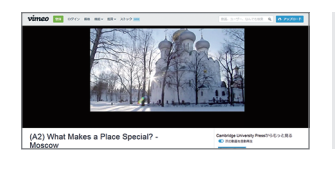

Cambridge Discovery Education Interactive Readers の一部タイト ルは映像コンテンツ (Video Quest) の試聴ができます。